## How to Toggle Between English and French **Course Descriptions**

This functionality can be used in both authenticated and non-authenticated views. If you already have a CIHI profile, please log in and skip to step 3 below.

1. As a non-authenticated user, you can access our Learning Centre catalogues from our corporate website.

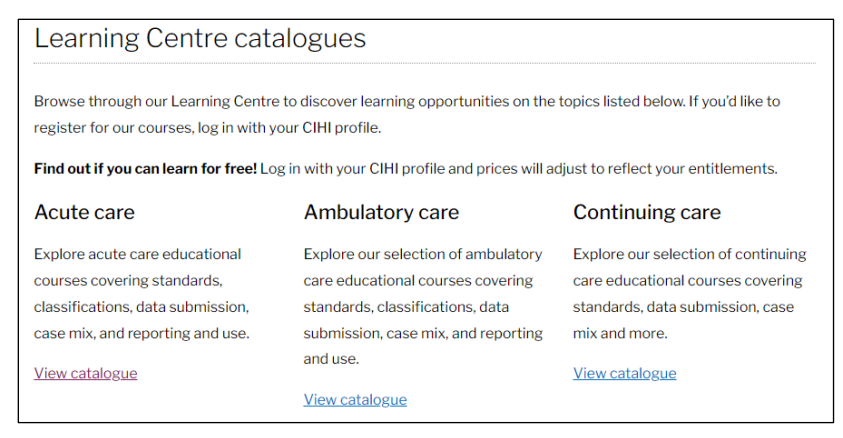

2. Click View catalogue, which will open 5 sub-catalogues in your chosen topic. From here you can navigate all Learning Centre catalogues.

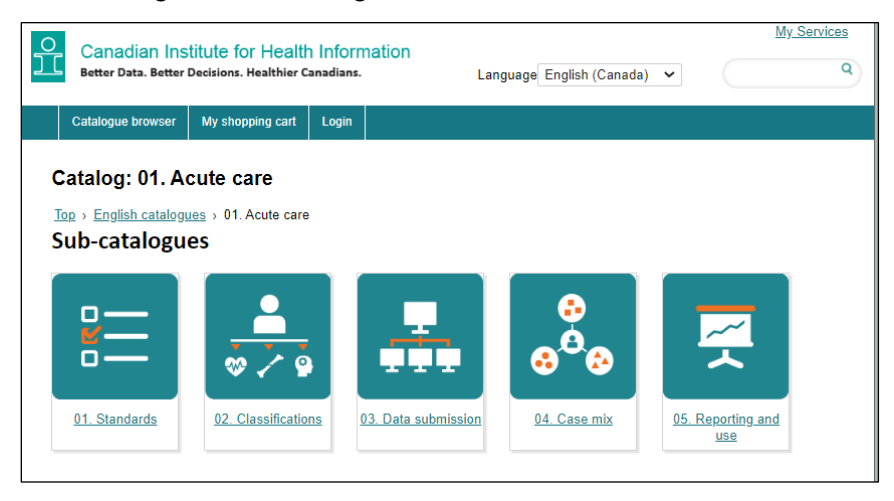

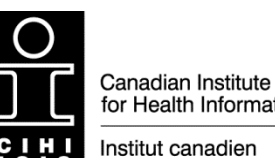

for Health Information

d'information sur la santé

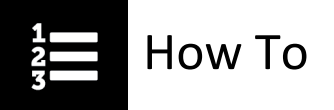

3. Once you've selected a catalogue or sub-catalogue, you'll see a list of available courses. Whether you are exploring the English or French catalogue, you will be able to see which courses are offered in both official languages.

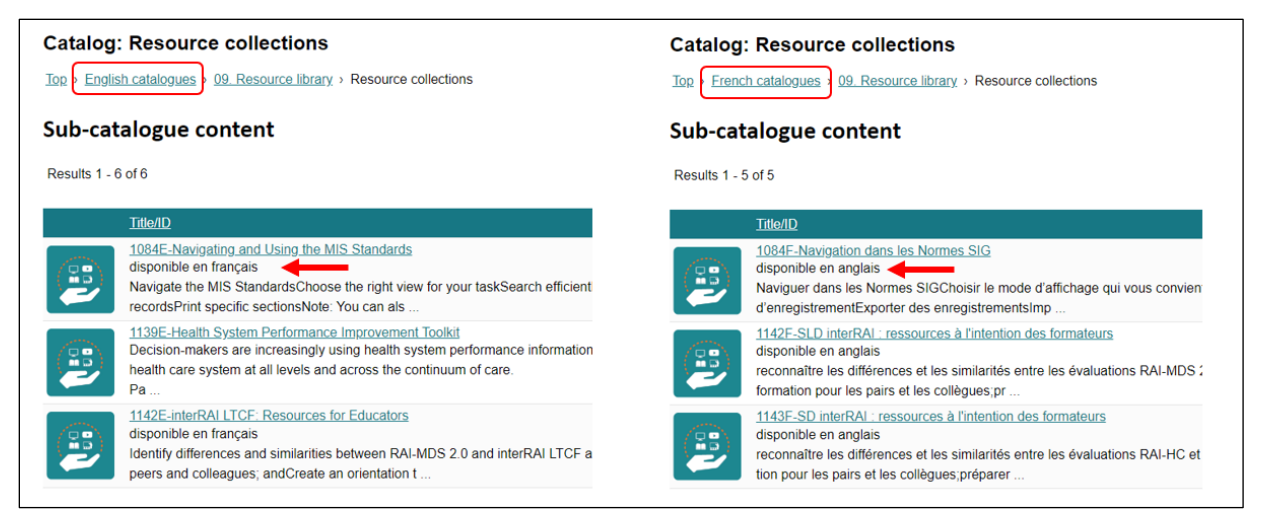

4. Click the course title to open the course description. Then click **disponible en français** to view the French course description or **disponible en anglais** to go back to the English course description.

|                     | 1084E-Navigating and Using the MIS Standards<br>disponible en français<br>Are you new to the MIS Standards? Do you need a refresher on how to use them?<br>CIHI publishes the MIS Standards using a document indexing and retrieval tool calle<br>document you can browse, search and print though you can do that tool<br>In these short videos and job aids, we'll show you how to find the information you're<br>your task, tag important sections for future reference and even create your own refer<br>These resources can be used to help you: |                     | 1084F-Navigation dans les Normes SIG<br>disponible en anglais<br>Vous connaissez peu les Normes SIG? Vous avez besoin de réviser leur utilisation?<br>L'ICIS publie les Normes SIG à l'aide de Folio Views®, un outil de stockage et de récupération d<br>et imprimer bien que vous puissiez aussi faire tout ça!<br>Au moyen de vidéos et d'aide-mémoire, nous vous montrerons comment trouver l'information qu<br>consultation future et même créer vos propres documents de référence<br>Ces ressources peuvent vous aider à |
|---------------------|----------------------------------------------------------------------------------------------------|---------------------|----------------------------------------------------------------------------------------------------|
|                     | Navigate the MIS Standards Choose the right view for your task Search efficiently and effectively Use record numbers and tags Export records Print specific sections                                                                                                    |                     | Naviguer dans les Normes SIG Choisir le mode d'affichage qui vous convient Chercher efficacement Utiliser les numéros et les marques d'enregistrement Exporter des enregistrements Imprimer des sections spécifiques                                                                                                    |
|                     | Note: You can also find help navigating the MIS Standards in the MIS Standards Qu<br>Group folder along with the Standards.                                                                                                    |                     | Remarque : Le fichier d'aide pour Normes SIG contient aussi de l'information sur la navigation d<br>également les Normes.                                                                                                    |
| Learning            | You'll find a complete list of the course materials in the Knowledge Centre.                                                                                                    |                     | Vous trouverez une liste complète du matériel de cours dans le Centre d'Information.                                                                                                    |
| Learning type:      | Resource conection                                                                                                    | Learning type:      | Resource collection                                                                                                    |
| Available language: | English - Canada (en-CA)                                                                                                    | Available language: | French - Canada ( fr-CA )                                                                                                    |

Need help? Got questions? Contact us at education@cihi.ca.

© 2023 Canadian Institute for Health Information

How to cite this document: Canadian Institute for Health Information. *How to Toggle Between English and French Descriptions*. Ottawa, ON: CIHI; 2023.